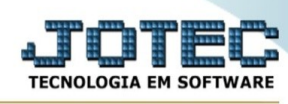

## - Atualização / Gera arquivo de revendedores

Para entrar na tela de gera arquivo de revendedores:

- Abrir menu Atualizações na tela principal.
- Clicar no item Gera arquivo de revendedores.
- Aparecerá a tela :

| Gera arquivo de revendedores - JOTEC - jttlae09 - 0000002 - Chromium                                                                                                    | 0 🖸 |
|----------------------------------------------------------------------------------------------------|-----|
| A Não seguro   172.16.2.28/cgi-bin/jttlae09.exe#                                                                                                    | Q   |
| ⊘ Gera   [⑦ Ajuda   [→ Sair                                                                                                    |     |
| Data da movimentação Produto   Inicial 01/04/2021   Final 31/12/2999   Explicação   Explicação   Este programa gera um arquivo simplificado contendo dados de cliente e os produtos comprado por ele.   Este arquivo é utilizado para localizar os revendedores pelo programa de pesquisa, será criado o arquivo JTREVEND. |     |
| Número de registros gravados 00000                                                                                                    |     |
|                                                                                                    |     |
|                                                                                                    |     |
|                                                                                                    |     |
|                                                                                                    |     |

## Ícones e teclas de atalho da tela:

Clicar 📴 = Confirma pesquisa

Clicar 🕺 ou pressionar Shift+F3 ou Esc = Fim.

Clicar 🖆 para consultar o manual desta tela.

Explicação : Este programa gera um arquivo simplificado contendo dados de cliente e os produtos comprado por ele.

Este arquivo é utilizado para localizar os revendedores pelo programa de pesquisa, será criado a tabela JTREVEND.

Data da movimentação : Informar neste campo a data inicial e final da movimentação a ser considerada para a geração do arquivo. Este campo será exibido com os campos preenchidos pelo sistema com datas pré-definidas para agilizar a geração do arquivo, pois se sua tabela de movimentação de estoque for muito grande podera demorar algum tempo.

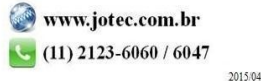

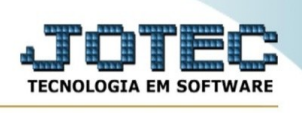

**Produto :** Informar neste campo o código do produto inicial e final a ser considerado para a geração do arquivo. Caso desejar considerar todos os produtos, deixar o campo inicial em branco e o final preenchido com letras Z, conforme o padrão informado pelo sistema.

## Número de registro

**gravados :** Este campo será preenchido pelo sistema com o número de registros gravados na tabela JTREVEND.

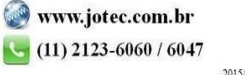